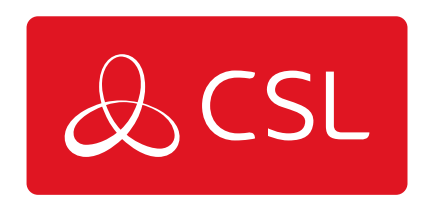

# **EMIZON - MOBILE ENROLMENT**

## ENROLMENT PROCESS

CONNECTED • SECURE • LIVE

## **Emizon - Mobile Enrolment**

### **Enrolment Process**

### USER

**Step 1** - On any Emizon App; Select the top right action button (3 dots on Android) and select enrolment

**Step 2** - Contact your installation manager, they will give you the enrolment details, enter these, and create your user pin.

| -                  | 246             | 04:27   |
|--------------------|-----------------|---------|
| 😸 Emizon Enrolment |                 |         |
| Simply protected   |                 |         |
|                    | 70              |         |
|                    |                 | V       |
|                    | Seriously se    | cure    |
| Enrolment ID:      |                 |         |
| Dealer Number:     |                 | $\prec$ |
| Enrolment Pin:     |                 | $\prec$ |
| User Pin:          |                 | $\prec$ |
| User Pin Check     |                 | $\prec$ |
|                    |                 |         |
| Submit             |                 |         |
| © Emizon Network   | is Limited 2014 |         |
| Ĵ (]               |                 |         |

#### **INSTALLATION MANAGER**

Step 1 - Download Emizon Admin Console from http://online.emizon.com/downloads/ Check the correct certificate is being used and click "Manage Devices"

**Step 2** - Select "Add Mobile Device", fill the required fields and select permissions.

| ·题                                                                                | Emizon Admin Console - Version: 1.1.0.0                                                                                                    | - 🗆 🗙            |
|-----------------------------------------------------------------------------------|----------------------------------------------------------------------------------------------------|------------------|
| Simply Protected                                                                  | Admin Console                                                                                                    |                  |
| 🗄 🧮 Save Changes                                                                  |                                                                                                    | Close Tab 🗱      |
| ID :<br>Not Assigned<br>Description :<br>Test Device<br>Enrolment Pin :<br>951357 | Permissions:<br>Can Login Can configure device Can send diagnostics Can Fully Activate Can Deactivate Can Deactivate Can Ist installation Information Can list installations and panel lists |                  |
| Expires :                                                                         | Can control relays Can Fetch Installation By Serial                                                                                                    |                  |
| 22 October     2014       Allowed Installation :                                  | Mobile Device not yet enrolled. Please<br>complete the necessary boxes (and<br>click Save) to being the enrolment<br>process.                                                                |                  |
| Connected                                                                         | Dealer Number: 24 - Certi                                                                                                    | ficate: Emizon 🔡 |

**Step 3** - Save changes, and give your user the "Dealer Number", "ID", and "Enrolment PIN"

| Em                                                    | nizon Admin Console : Devic                                       | e Enrolment Information |
|-------------------------------------------------------|-------------------------------------------------------------------|-------------------------|
|                                                       | Description :                                                     | Test Device             |
|                                                       | Dealer Number :                                                   | 24                      |
|                                                       | ID :                                                              | 27894776                |
|                                                       | Enrolment PIN :                                                   | 951357                  |
|                                                       |                                                                   |                         |
| Information :                                         |                                                                   |                         |
| Use the informa<br>the Mobile devic<br>Maintenance Ac | tion provided above to Enr<br>e onto your Emizon Online<br>count. | Ol Close                |
|                                                       |                                                                   |                         |